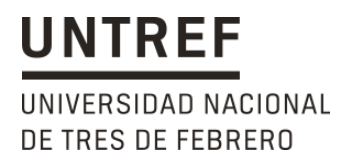

## *Guía paso a paso para realizar la inscripción a: Especializaciones, Maestrías, Doctorados, etc.*

- A. <u>Si es tu primera vez en UNTREF Posgrados</u>, deberás seguir los siguientes pasos para poder inscribirte:
  - 1. Ingresar al portal de preinscripciones http://170.210.60.170/preinscripcion/posgrado.
  - 2. Ingresar con usuario (mail) y contraseña. Si no los tenés, podés crearlos ahí mismo.
  - 3. Seleccionar la propuesta o carrera deseada.
  - 4. Completar los datos que te solicita el portal en el menú de la izquierda.
  - 5. Adjuntar, en la pestaña "Documentación", los requisitos que allí se solicitan. Te recomendamos que te

comuniques previamente con la carrera para tener el aval.

- 6. Una vez completo, ir arriba a la derecha y Finalizar e Imprimir (descargar) el formulario dePreinscripción.
- Enviar el formulario adjunto en un mail a inscripcionposgrados@untref.edu.ar (argentinxs) o ylobos@untref.edu.ar (extranjerxs) según corresponda.
- 8. Administración te contactará para completar la inscripción y realizar el pago en el caso que corresponda
- B. <u>Si NO es tu primera vez en UNTREF Posgrados</u>, deberás seguir los siguientes pasos para poder inscribirte:
  - 1. Ingresar al portal de autogestión (3W) <u>http://170.210.60.170/posgrado/guarani3w</u>.
  - 2. Ingresar con usuario (nro. De documento) y contraseña. Si no los tenés, podés crearlos ahí mismo.
  - 3. En la barra del menú dirigirse a la sección de Trámites y allí a Preinscripción a Propuestas
  - 4. Seleccionar la propuesta o carrera deseada.
  - 5. En el menú de la izquierda, ir a "Preinscripciones" y seleccionar el ícono de PDF para descargar la fichade preinscripción.
  - Enviar el formulario adjunto en un mail a inscripcionposgrados@untref.edu.ar (argentinxs) o ylobos@untref.edu.ar (extranjerxs) según corresponda.
  - 7. Administración te contactará para completar la inscripción y realizar el pago en el caso que corresponda.

## Para inscribirte a Cursos de Posgrado o Seminarios Individuales

- 1. Ingresar al portal de autogestión (3W) http://170.210.60.170/posgrado/guarani3w
- 1. Ingresar con usuario (nro. De documento) y contraseña.Si no

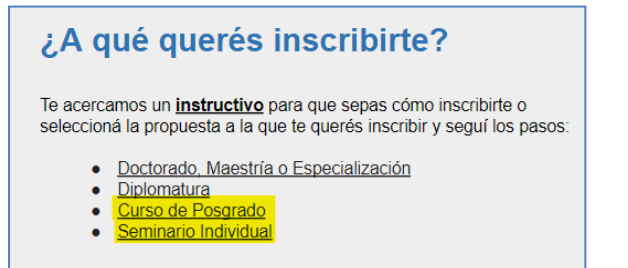

los tenés, podés crearlos ahí mismo desde aquí:

- 2. Ingresar a la sección de Cursos en la barra de menú
- Inscripción a Cursos: a la derecha se listarán los cursos disponibles para inscribirse. Podes alternar entre Cursos o Seminarios para ver todas las ofertas.
- 4. Seleccionar el seminario o curso deseado e Inscribirse.
- Se abrirá el portal de pagos para abonar el costo de dicho Curso o Seminario.
  Aclaración: La inscripción no se efectúa hasta tanto no se haya abonado.
- 6. Una vez se haya efectuado el pago, ya estará inscriptx si la documentación está completa y correcta.La Administración de Posgrados se comunicará para corroborar la documentación de Inscripción.

Cualquier consulta con el funcionamiento del portal podes hacerla a <u>consultas3W@untref.edu.ar</u>